# Note operative sull'acquisizione delle DENUNCE ENC

# Scompattamento del file

Per il tramite di un programma di scompattamento estrarre il file .RUN contenuto nel file zippato scaricato.

#### Acquisizione del file

Eseguite le seguenti operazioni dall'applicativo

- ✓ Dati esterni
- ✓ Acquisizioni per aggiornamenti e confronti
- ✓ Denunce di variazioni originali/mui

| 🚖 Comune di MIGLIARINO - I           | ICI - Imposta Comunale sugli Immobili                |                                 |                  | _ 8 × |
|--------------------------------------|------------------------------------------------------|---------------------------------|------------------|-------|
| Archivi Stampe Elaborazioni          | Dati esterni Barametri Sportello Proies              | ioni d'incasso Figestra 2       |                  |       |
| 1 🔂 🔂 🖓 🔗                            | Dichiarazioni originali 1993                         |                                 |                  |       |
|                                      | Denunce di variazione originali                      |                                 |                  |       |
|                                      | ⊻ersamenti originali<br>Violazioni originali         |                                 |                  |       |
|                                      | Catasto urbano (solo particelle)<br>Catasto goggetti |                                 |                  |       |
|                                      | Utenze ENEL                                          |                                 |                  |       |
|                                      | Acquisizioni per aggiornamenti e confront            | Dichiarazioni originali 1993    | 1                |       |
|                                      | Importazione iniziale dei dati                       | Denunce di variazione originali | _                |       |
|                                      |                                                      | Vers amonti evisia si           |                  |       |
|                                      |                                                      | versamenti orginal              | -                |       |
|                                      |                                                      | Catasto                         | _                |       |
|                                      |                                                      | Utenze elettriche ENEL          | _                |       |
|                                      |                                                      | Anagrafe dei residenti          |                  |       |
|                                      |                                                      |                                 |                  |       |
|                                      |                                                      |                                 |                  |       |
|                                      |                                                      |                                 |                  |       |
|                                      |                                                      |                                 |                  |       |
|                                      |                                                      |                                 |                  |       |
|                                      |                                                      |                                 |                  |       |
|                                      |                                                      |                                 |                  |       |
|                                      |                                                      |                                 |                  |       |
|                                      |                                                      |                                 |                  |       |
|                                      |                                                      |                                 |                  |       |
|                                      |                                                      |                                 |                  |       |
|                                      |                                                      |                                 |                  |       |
|                                      |                                                      |                                 |                  |       |
|                                      |                                                      |                                 |                  |       |
|                                      |                                                      |                                 |                  |       |
|                                      |                                                      |                                 |                  |       |
|                                      |                                                      |                                 |                  |       |
|                                      |                                                      |                                 |                  |       |
|                                      |                                                      |                                 |                  |       |
|                                      |                                                      |                                 |                  |       |
|                                      |                                                      |                                 |                  |       |
|                                      |                                                      |                                 |                  |       |
|                                      |                                                      |                                 |                  |       |
|                                      |                                                      |                                 |                  |       |
|                                      |                                                      |                                 |                  |       |
|                                      |                                                      |                                 |                  |       |
| Fasi per l'acquisizione delle denunc | e di variazione da supporto esterno                  |                                 |                  |       |
| 🂦 Start 🛛 🏉 🔌 🔤 🧧                    | Comune di MIGLIARI 🗾 Log messa                       | ges                             | Quick Launch 🏀 🖏 | 🕺 🦻   |

Inizia quindi il ciclo di acquisizione formato da:

- ✓ Inizio
- ✓ Acquisizione dati da file ASCII
- ✓ Codifica Comuni e Indirizzi
- ✓ Codifica manuale Comuni
- ✓ Codifica manuale indirizzi
- ✓ Caricamento dati
- ✓ Fine

#### Inizio

- ✓ Selezionare "Enti non commerciali"
- ✓ Definire un nome mnemonico alla fornitura mensile (es. IMUTASI.E772.A201214.P0002)
- ✓ Proseguire con "Avanti"

| Acquisisci dichiarazioni: 1 di 7 :Inizio                                                                                                    | acquisizione                                                      |                                                                                                    | × |
|----------------------------------------------------------------------------------------------------|-------------------------------------------------------------------|----------------------------------------------------------------------------------------------------|---|
| <ul> <li>Inizio</li> <li>Acquisizione da file ASCII</li> <li>Codifica Comuni e indirizzi</li> <li>Codifica manuale Comuni</li> <li>Codifica manuale indirizzi</li> </ul> | denu<br>Tracciato di rife<br>O Adempi<br>O Minister<br>O Enti nor | Inizio acquisizione<br>Ince di variazione/MUI<br>rimento:<br>imento Unico XML<br>riale                                                                      |   |
| Fine                                                                                                    | Fornitura                                                         | IMUTASI.E772.A201214.P0002<br>(Se si tratta di una nuova fornitura assegnare<br>una nuova sigla mnemonica)<br>Riprendi i dati della precedente acquisizione |   |
|                                                                                                    | 2                                                                 | < Indietro Annulla Annulla                                                                                                    |   |

# Acquisizione da file ASCII

- ✓ Selezionare con "Sfoglia" la cartella e il file .RUN da acquisire
- ✓ Avviare la fase di acquisizione con "Esegui fase"

Si attiva la fase di acquisizione che viene descritta in un documento di log. Quando nel documento di log compare "ELABORAZIONE TERMINATA" selezionare "Avanti".

| Acquisisci dichiarazioni: 2 di 7 :Acqu                                                                                                    | uisizione da file ASCII                                                                                                    | × |
|----------------------------------------------------------------------------------------------------|----------------------------------------------------------------------------------------------------|---|
| <ul> <li>Inizio</li> <li>Acquisizione da file ASCII</li> <li>Codifica Comuni e indirizzi</li> <li>Codifica manuale Comuni</li> <li>Codifica manuale indirizzi</li> <li>Caricamento dati</li> <li>Fine</li> </ul> | Indica il file ASCII da cui acquisire i dati<br>(completo di percorso):<br>R9\db\formiture\ENC\IMUTASI.E772.A201214.P0002.R<br>Sfoglia |   |
|                                                                                                    | <u>E</u> segui fase                                                                                                    |   |
|                                                                                                    | 2 < Indietro Annulla                                                                                                    |   |

## Codifica Comuni e indirizzi

La fase consente di assegnare ai comuni di residenza e agli indirizzi di ubicazione degli immobili i codici definiti per gli stessi all'interno della procedura. Tutte le denominazioni corrette vengono codificate automaticamente, mentre per i comuni e gli indirizzi la cui denominazione non lo consente, vengono attivate le successive due fasi dove si dovrà indicare manualmente la corrispondenza.

| Acquisisci dichiarazioni: 3 di 7 :Codi                                                                                                    | fica comuni e indirizzi                                                  | × |
|----------------------------------------------------------------------------------------------------|--------------------------------------------------------------------------|---|
| <ul> <li>Inizio</li> <li>Acquisizione da file ASCII</li> <li>Codifica Comuni e indirizzi</li> <li>Codifica manuale Comuni</li> <li>Codifica manuale indirizzi</li> <li>Caricamento dati</li> <li>Fine</li> </ul> | Esegue la codifica automatica degli indirizzi presenti sui<br>file ASCII |   |
|                                                                                                    | <u>E</u> segui fase                                                      |   |
|                                                                                                    | 2 < Indietro Avanti > Annulla                                            |   |

# Codifica manuale Comuni

La fase consente di assegnare manualmente ai comuni di residenza il corrispondente comune corretto.

| 🧰 Comune di MIGLIAR  | tINO - ICI - Imposta Comunale s  | ugli Immobili                   |                                             |                        | _ <del>_</del> 7 ×                    |
|----------------------|----------------------------------|---------------------------------|---------------------------------------------|------------------------|---------------------------------------|
| Archivi Stampe Elabo | razioni Datiesterni Parametri S  | sportello Proiezioni d'incasso  | Finestra ?                                  |                        |                                       |
| ₽ @ 🗄 🛃 📈            | <b>#</b>                         |                                 |                                             |                        |                                       |
|                      |                                  |                                 |                                             |                        |                                       |
| _                    |                                  |                                 |                                             |                        |                                       |
|                      | Acquisisci denunce di variazione | : 4 di 7 :Codifica manuale o    | omuni                                       | ×                      |                                       |
|                      | 💆 Inizio                         |                                 |                                             |                        |                                       |
|                      |                                  |                                 |                                             |                        |                                       |
|                      | Acquisizione da file ASCII       |                                 |                                             |                        |                                       |
|                      | Codifica Comuni e indirizzi      |                                 |                                             |                        |                                       |
|                      | Ecolitica manuala Comuni         | Completa manualm                | ente l'abbinamento tra i comuni di nasciti  | ae                     |                                       |
|                      |                                  | domicilio dei contrit<br>comuni | ouenti e la codifica presente nell'archivio | dei                    |                                       |
|                      | Codifica manuale indirizzi       | contain.                        |                                             |                        |                                       |
|                      | Caricamento dati                 |                                 |                                             |                        |                                       |
|                      | - Fine                           |                                 |                                             |                        |                                       |
|                      |                                  |                                 |                                             |                        |                                       |
|                      |                                  |                                 |                                             |                        |                                       |
|                      |                                  |                                 | <u>E</u> segui fase                         |                        |                                       |
|                      |                                  |                                 |                                             |                        |                                       |
|                      |                                  |                                 |                                             |                        |                                       |
|                      |                                  | 2                               | <indietro avanti=""> Annu</indietro>        | dia                    |                                       |
|                      |                                  | <b>—</b> )                      |                                             |                        |                                       |
|                      |                                  |                                 |                                             |                        |                                       |
|                      |                                  |                                 |                                             |                        |                                       |
|                      |                                  |                                 |                                             |                        |                                       |
|                      |                                  |                                 |                                             |                        |                                       |
|                      |                                  |                                 |                                             |                        |                                       |
|                      |                                  |                                 |                                             |                        |                                       |
|                      |                                  |                                 |                                             |                        |                                       |
|                      |                                  |                                 |                                             |                        |                                       |
|                      |                                  |                                 |                                             |                        |                                       |
|                      |                                  |                                 |                                             |                        |                                       |
|                      |                                  |                                 |                                             |                        |                                       |
|                      |                                  |                                 |                                             |                        |                                       |
|                      |                                  |                                 |                                             |                        |                                       |
|                      |                                  |                                 |                                             |                        |                                       |
|                      |                                  |                                 |                                             |                        |                                       |
|                      |                                  |                                 |                                             |                        |                                       |
|                      |                                  |                                 |                                             |                        |                                       |
| Beadu                |                                  |                                 |                                             |                        |                                       |
| Start 🖉 🔊            | Comune di MIGI TADI              | Log messages                    |                                             | Duikland 🎢 🔊           | , , , , , , , , , , , , , , , , , , , |
|                      | I a comone di MIGLIARI           | Colleval messagles              |                                             | Concentration (* 1971) | <b>X</b> 50                           |

Note sulla acquisizione denunce ENC.doc

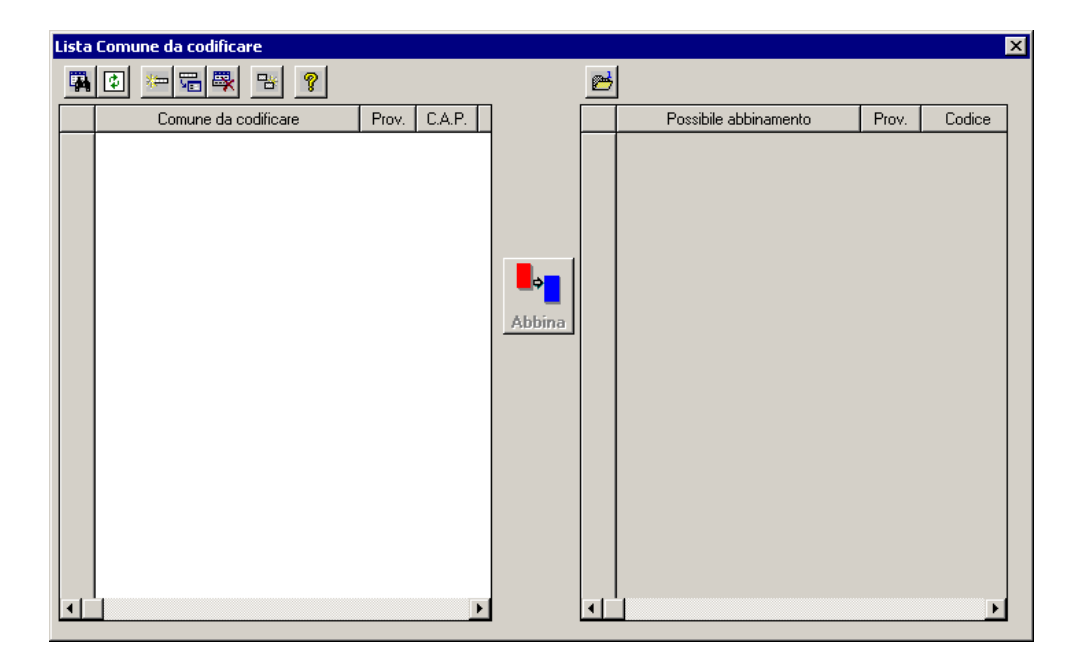

# Codifica manuale indirizzi

Qualora nella fornitura vi siano descrizioni di indirizzi che in automatico non sono stati codificati, viene richiesto l'intervento dell'operatore.

| Acquisizione versamenti: 5 di 7 :Cod                                                                                                    | ifica manuale indirizzi                                                           | × |
|----------------------------------------------------------------------------------------------------|-----------------------------------------------------------------------------------|---|
| <ul> <li>Inizio</li> <li>Acquisizione da file ASCII</li> <li>Codifica Comuni e indirizzi</li> <li>Codifica manuale Comuni</li> <li>Codifica manuale indirizzi</li> <li>Codifica manuale indirizzi</li> <li>Fine</li> </ul> | Completa manualmente la codifica dell'indirizzo di domicilio dei<br>contribuenti. |   |
|                                                                                                    | Esegui fase                                                                       |   |
|                                                                                                    | 2 <indietro avanti=""> Annulla</indietro>                                         |   |

Con la scelta "Esegui fase" si attiva il filtro riportato sotto.

Viene presentato come valore della "Entità di origine" il dato "Versamento originale", ma è opportuno pulire tale dato prima di premere OK per verificare che non vi siano bonifiche da completare relative ad acquisizione di altre forniture e che possono bloccare l'acquisizione dei versamenti.

| Filtro Indirizzo da codificare  |                                                     | ×               |
|---------------------------------|-----------------------------------------------------|-----------------|
| Inizia da:                      |                                                     | ОК              |
| Comune da codificare            |                                                     | Annulla         |
| Indirizzo da codificare         |                                                     |                 |
|                                 |                                                     | <u>P</u> ulisci |
| Impostazioni predefinite        |                                                     | - 2             |
| 🔽 Solo comuni con stradario     |                                                     |                 |
| 🔽 Solo indirizzi con errori     | 🔲 Considera anche gli indirizzi senza numero civico |                 |
| 🔳 Controllo automatico riuscito | Entità di origine Denuncia di variazione            |                 |
|                                 |                                                     |                 |

Quindi con OK la funzione che consente l'abbinamento tra "descrizione non bonificata" e "descrizione corretta dell'indirizzo".

Selezionare l'indirizzo da codificare nella parte in alto e l'indirizzo corretto nella parte in basso, quindi attivare "Abbina area di circolazione". La riga relativa all'indirizzo da codificare scompare e si passa al successivo.

Per selezionare nella parte in basso l'indirizzo corretto si può usare la funzione ricerca (binocolo).

| Lista | Indir | izzo da codifica | re                                   |         |                 |                      |                      |          |          |       |      |        |          |             |                      | x |
|-------|-------|------------------|--------------------------------------|---------|-----------------|----------------------|----------------------|----------|----------|-------|------|--------|----------|-------------|----------------------|---|
| R     |       | 🕂 🗙 🗈            | i 📎                                  |         |                 |                      |                      |          |          |       |      |        |          |             |                      |   |
|       |       | Comune           | Indirizzo da codificare              |         | Esito controllo | Area di circolazione | Cd area              | Civico   | 1        | Scala | Int. | C.A.P. | Frazione | Cd frazione | Controllo automatico |   |
| 1     |       |                  |                                      |         |                 |                      |                      |          |          |       |      |        |          |             | F                    |   |
| ä     | 2     |                  |                                      |         | Abbina a        | rea di circolazione  |                      |          |          |       |      |        |          |             |                      |   |
|       |       | Comune           | Area di circolazione dello stradario | Cd area | Frazione        | C.A.P.               | Data inizio validità | Data fir | ne valid | ità   |      |        |          |             |                      |   |
|       |       |                  |                                      |         |                 |                      |                      |          |          |       |      |        |          |             |                      |   |

| Filtro Area di circ                                       | olazione              | ×                                                      |
|-----------------------------------------------------------|-----------------------|--------------------------------------------------------|
| <b>Uguale a:</b><br>Denominazione<br>Toponimo<br>Frazione | VIA ROMA <sup>2</sup> | OK<br>Annulla<br><u>P</u> ulisci                       |
| Inizia da:<br>Codice                                      | 0                     | <u>2</u><br>Ordinamento per:<br>Ordinamento alfabetico |
| Con errori                                                | ● No C Si C Tutte     | Codice                                                 |

## Caricamento dati

Al termine della codifica manuale dei Comuni e degli indirizzi si esegue il trasferimento dei dati "originali" nell'archivio delle Denunce di variazione. Le denunce ENC essendo sprovvisti di numerazione vengono numerati con un progressivo che inizia da 5000000. Il ciclo descritto <u>va ripetuto per ogni file.</u> **ATTENZIONE: il nome della fornitura deve essere "quello dell'acquisizione" se si riprende l'elaborazione in un secondo momento**.

| Acquisisci dichiarazioni: 6 di 7 :Caric                                                                                                    | amento dati                                                                                | × |
|----------------------------------------------------------------------------------------------------|--------------------------------------------------------------------------------------------|---|
| Acquisisci dichiarazioni: 6 di 7 :Carico         Inizio         Acquisizione da file ASCII         Codifica Comuni e indirizzi         Codifica manuale Comuni         Codifica manuale indirizzi         Codifica manuale indirizzi         Fine | amento dati<br>Si devono aggiornare i dati dei contribuenti già esistenti?<br>○ Si<br>● No | × |
|                                                                                                    | Esegui fase         2       < Indietro       Annulla                                       | ] |